## Pour accéder à Dexcom CLARITY sur le Web :

- 1. Allez sur <u>https://clarity.dexcom.eu</u>
- 2. Choisir l'option « Utilisateurs à domicile ».
- S'il s'agit d'une 1<sup>ère</sup> utilisation, cliquez sur « s'inscrire ».
  Ne créez pas de compte Dexcom en double ou vos données ne seront pas trouvées. Si vous n'êtes pas sûr d'avoir un compte, essayez de récupérer la connexion.
  Vous avez déjà un compte Dexcom si vous :
  - Utilisez l'application Dexcom de mesure continue de glucose
  - Téléchargez votre récepteur Dexcom de Dexcom CLARITY à la maison
  - Commandez des fournitures directement auprès de Dexcom
- 4. Renseignez les informations demandées.
- 5. Vous avez reçu un mail vous demandant de confirmer votre adresse mail.
- 6. En confirmant votre adresse mail vous êtes redirigé vers une page d'inscription. Vous devez entrer toutes les informations demandées et les confirmer.
- 7. Votre compte est créé.
- 8. Retournez sur l'adresse suivante : <u>https://clarity.dexcom.eu/</u>
- 9. Choisir l'option « utilisateurs à domicile ».
- **10.** Entrez le nom d'utilisateur et le mot de passe.
- **11.** Vous êtes connecté.
- **12.** Pour visualiser vos données, vous devez télécharger **Dexcom CLARITY Uploader**.
  - Cliquez sur : Télécharger (3.7 MB)
- 13. Lorsque le fichier est téléchargé, ouvrez-le et suivez les instructions d'installation.
- **14.** Branchez le récepteur à l'ordinateur, connectez-vous à votre compte et affichez le rapport.

Vous pouvez également télécharger l'application **Dexcom CLARITY** sur votre smartphone depuis google play ou l'app store.

Si vous souhaitez plus d'explications sur les rapports, cliquez sur « **Support** » en haut de l'écran, puis sur « **Guide de** l'utilisateur ».

## Pour partager les données en continu à SATIM :

- 1) Demandez à SATIM une invitation qui vous sera envoyée par mail.
- 2) Connectez-vous à votre compte Dexcom CLARITY.
- 3) En haut de l'écran cliquez sur « réglages », puis descendez en bas de page et cliquez sur « + partager données avec nouvelle clinique ».
- **4)** Entrer le code reçu dans le mail d'invitation au partage des données de SATIM et votre date de naissance.
- 5) Si vous voyez s'afficher le nom SATIM à l'écran, vous pouvez accepter de partager vos données.

Si vous souhaitez arrêter de partager vos données avec SATIM, vous pouvez. Allez dans réglages et en bas de page cliquez sur « arrêter le partage avec cette clinique ».